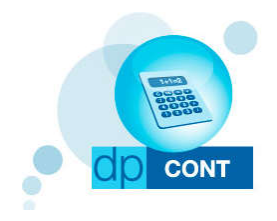

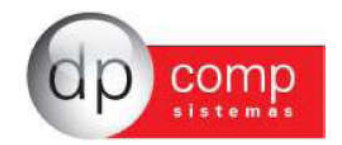

## Carta de Atualização – DpCont

## Atualização Sistema de Contabilidade versão 4.70u

Nessa versão estamos disponibilizando a importação do Extrato Bancário modelos OFC e OFX para o Sistema Contábil.

| A 17 YO M REAL AND A 19 YO M REAL AND A 19 YO M REA |            |                                                     |                                                                   |
|----------------------------------------------------------------------------------------------------|------------|-----------------------------------------------------|-------------------------------------------------------------------|
| elatórios Análise Contábil Livro Caixa                                                                                                    | Integração | Extrato Bancário                                    |                                                                   |
|                                                                                                    |            | Cadastro de Conta Bancária<br>Cadastro de Histórico |                                                                   |
|                                                                                                    |            | Importação                                          |                                                                   |
|                                                                                                    |            |                                                     | Cadastro de Conta Bancária<br>Cadastro de Histórico<br>Importação |

Para realizar a importação do arquivo da movimentação bancária para a planilha de lançamentos contábeis, primeiramente vamos cadastrar a Conta Bancária, clicando na opção Cadastro de Conta Bancária que abrirá a tela abaixo:

| ₽ <mark>,</mark> Sair              | Consultar                                                 | X Excluir   |            |             |                                                          |                                       |    |
|------------------------------------|-----------------------------------------------------------|-------------|------------|-------------|----------------------------------------------------------|---------------------------------------|----|
|                                    | Banco :                                                   |             | 纳          | Agência :   | <b>#</b>                                                 | Número da Conta :                     | 4  |
| Dados (<br>Nom<br>Nome<br>Descriçá | Da Conta<br>e do Banco :<br>da Agência :<br>ão da Conta : |             |            |             |                                                          |                                       |    |
| Importa<br>Con                     | ção do Extrato<br>ita Débito :<br>a Crédito :             | de Contas - | Dados de E | ntrada ———— | Importação do Extra<br>Conta Débito :<br>Conta Crédito : | to de Contas - Dados de Saí<br>M<br>M | da |

Vamos preencher os campos de Banco/ Agência e Número da Conta com suas respectivas descrições e logo após indicaremos a Conta Débito/ Conta Crédito e Histórico para os lançamentos de Entrada e para os lançamentos de Saída, para que no momento da importação sejam lançados os valores nas contas contábeis indicadas.

Caso tenha interesse em realizar a parametrização das contas específicas para cada tipo de movimentação, podemos utilizar a opção de Cadastro de Histórico.

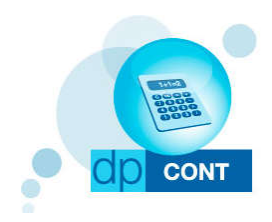

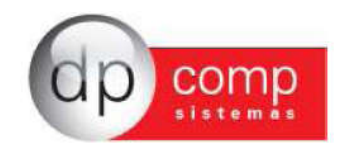

| Sair                                 | Consultar                       | X Exduir                                                                                                    |  |
|--------------------------------------|---------------------------------|----------------------------------------------------------------------------------------------------|--|
|                                      | Tipo :                          | <b>-</b>                                                                                                    |  |
| Des                                  | crição :                        |                                                                                                    |  |
| Parame                               | etro de Importaç                | ão de Extrato                                                                                                    |  |
| an controlario                       | NILL 0                          | 8 <b>4</b> .                                                                                                    |  |
| Conta [                              |                                 | 181. I                                                                                                    |  |
| Conta L<br>Conta C                   | rédito :                        | - Second Second Se |  |
| Conta L<br>Conta C<br>His            | rédito : 4                      | 14<br>14                                                                                                    |  |
| Conta L<br>Conta C<br>His<br>Compler | rédito :<br>tórico :<br>mento : |                                                                                                    |  |

Nessa rotina vamos indicar o tipo de Histórico, se é Entrada ou Saída, a descrição e as contas Contábeis de lançamento.

A informação mais importante deste cadastro é que a descrição do histórico precisa ser EXATAMENTE como estiver sendo demonstrada no Extrato Bancário para que o sistema no momento da importação possa encontrar o cadastro e acate as contas contábeis nele indicadas.

Caso a descrição não seja exatamente igual esteja no Extrato Bancário, as contas contábeis a serem consideradas no lançamento serão as contas contábeis indicadas no Cadastro da Conta Bancária.

Após realizar os cadastros com a indicação das contas contábeis, vamos para a importação do arquivo:

| 🧟 Importação | o de Extrato Bancário | þ               |                 |
|--------------|-----------------------|-----------------|-----------------|
| Sair         |                       |                 |                 |
| Dados da C   | Conta Bancária —      |                 | Tipo de Arquivo |
| Banco        | Agência               | Número da Conta | OFC COFX        |
| Selecione o  | o Arquivo a ser Imp   | oortado         |                 |
|              |                       |                 | Processar       |

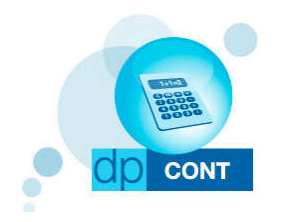

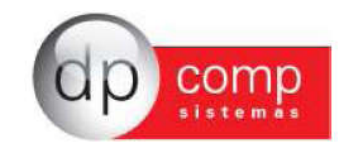

- Vamos indicar o Banco/ Agência e Conta do arquivo bancário a ser importado,
- O tipo de arquivo se é OFC ou OFX é possível escolher o tipo de arquivo no momento da exportação do extrato dentro do Site ou Aplicativo do seu Banco.
- O local onde encontra-se o arquivo a ser importado através do ícone encontra-se o arquivo a ser importado através do ícone

Serão listadas toda a movimentação constante do arquivo importado para prévia conferência e neste momento é possível realizar a alteração das contas contábeis a Débito, a Crédito, o Histórico e o Complemento, caso seja necessário, clicando no ícone

| Sair                                                                                                 |                                                                              |                                                                        |                                                                                                    |                                                                             |                                                                                       |                                                                                            |                                                                                             |                                                                                                    |  |
|----------------------------------------------------------------------------------------------------|------------------------------------------------------------------------------|------------------------------------------------------------------------|----------------------------------------------------------------------------------------------------|-----------------------------------------------------------------------------|---------------------------------------------------------------------------------------|--------------------------------------------------------------------------------------------|---------------------------------------------------------------------------------------------|----------------------------------------------------------------------------------------------------|--|
| <u>~</u>                                                                                             |                                                                              | -Dav<br>Bar                                                            | dos da Conta Bancária<br>nco Agência N<br>M A                                                                                                    | lúmero da Conta                                                             | a<br>M                                                                                | Tipo de Arqu                                                                               | © OFX                                                                                       |                                                                                                    |  |
|                                                                                                    |                                                                              | Se                                                                     | lecione o Arquivo a ser Importado                                                                                                    | <b>)</b>                                                                    |                                                                                       |                                                                                            |                                                                                             |                                                                                                    |  |
|                                                                                                    |                                                                              | Cill                                                                   | JSERS\ADMINISTRADOR\DESKTO                                                                                                    | PIEXTRATO CO                                                                | NTA                                                                                   |                                                                                            | <i>i</i>                                                                                    |                                                                                                    |  |
|                                                                                                    |                                                                              |                                                                        |                                                                                                    |                                                                             |                                                                                       | Diese                                                                                      | 00005                                                                                       |                                                                                                    |  |
|                                                                                                    |                                                                              |                                                                        |                                                                                                    |                                                                             |                                                                                       | FIOC                                                                                       | essal                                                                                       |                                                                                                    |  |
| Lançamen                                                                                             | tos                                                                          |                                                                        |                                                                                                    |                                                                             |                                                                                       |                                                                                            | essai                                                                                       |                                                                                                    |  |
| Lançamen<br>Data                                                                                     | tos<br>Tipo                                                                  | Valor                                                                  | Descrição                                                                                                    | Conta Débito                                                                | Conta Crédito                                                                         | Histórico                                                                                  | Com                                                                                         | plemento                                                                                                    |  |
| Lançamen<br>Data<br>17/05/2021                                                                       | tos<br>Tipo<br>Saída                                                         | Valor<br>108,00                                                        | Descrição<br>RSHOP-BOTECO DAF-16/05                                                                                                    | Conta Débito                                                                | Conta Crédito                                                                         | Histórico                                                                                  | Com<br>RSHOP-BOT                                                                            | plemento<br>TECO DA F-16/05                                                                                                    |  |
| Lançamen<br>Data<br>17/05/2021<br>17/05/2021                                                         | tos<br>Tipo<br>Saída<br>Saída                                                | Valor<br>108,00<br>8,54                                                | Descrição<br>RSHOP-BOTECO DAF-16/05<br>RSHOP-PADARIA MAN-16/05                                                                                                    | Conta Débito                                                                | Conta Crédito<br>10024<br>10024                                                       | Histórico<br>00009<br>00009                                                                | Com<br>RSHOP-BOT<br>RSHOP-PAD                                                               | plemento<br>IECO DA F-16/05<br>DARIA MAN-16/05                                                                                 |  |
| Lançamen<br>Data<br>17/05/2021<br>17/05/2021<br>17/05/2021                                           | tos<br>Tipo<br>Saída<br>Saída<br>Saída                                       | Valor<br>108,00<br>8,54<br>27,00                                       | Descrição<br>RSHOP-BOTECO DAF-16/05<br>RSHOP-PADARIAMAN-16/05<br>RSHOP-POINT DAPI-15/05                                                                                              | Conta Débito<br>1500 1<br>15001<br>15001<br>15001                           | Conta Crédito<br>10024<br>10024<br>10024                                              | Histórico<br>00009<br>00009<br>00009                                                       | Com<br>RSHOP-BOT<br>RSHOP-PAD<br>RSHOP-PO                                                   | plemento<br>TECO DA F-16/05<br>DARIA MAN-16/05<br>INT DA PI-15/05                                                              |  |
| Lançamen<br>Data<br>17/05/2021<br>17/05/2021<br>17/05/2021<br>17/05/2021                             | tos<br>Tipo<br>Saída<br>Saída<br>Saída<br>Saída                              | Valor<br>108,00<br>8,54<br>27,00<br>402,53                             | Descrição<br>RSHOP-BOTECO DAF-16/05<br>RSHOP-PADARIAMAN-16/05<br>RSHOP-POINT DAPI-15/05<br>INT ITAUCARD                                                                              | Conta Débito<br>15001<br>15001<br>15001<br>15001<br>15001                   | Conta Crédito<br>10024<br>10024<br>10024<br>10024                                     | Histórico<br>00009<br>00009<br>00009<br>00009                                              | Com<br>RSHOP-BOT<br>RSHOP-PAD<br>RSHOP-PO<br>INT IT                                         | plemento<br>TECO DA F-16/05<br>DARIA MAN-16/05<br>INT DA PI-15/05<br>TAUCARD                                                   |  |
| Lançamen<br>Data<br>17/05/2021<br>17/05/2021<br>17/05/2021<br>17/05/2021<br>17/05/2021               | tos<br>Tipo<br>Saída<br>Saída<br>Saída<br>Saída<br>Saída                     | Valor<br>108,00<br>8,54<br>27,00<br>402,53<br>28,85                    | Descrição<br>RSHOP-BOTECO DAF-16/05<br>RSHOP-PADARIA MAN-16/05<br>RSHOP-POINT DAPI-15/05<br>INT ITAUCARD<br>ITAU SEG AP PF 07/12                                                     | Conta Débito<br>1500 1<br>15001<br>15001<br>15001<br>15001<br>15001         | Conta Crédito<br>10024<br>10024<br>10024<br>10024<br>10024                            | Histórico<br>00009<br>00009<br>00009<br>00009<br>00009                                     | Com<br>RSHOP-BOT<br>RSHOP-PAD<br>RSHOP-PO<br>INT IT<br>ITAU SEG.                            | plemento<br>TECO DA F-16/05<br>DARIA MAN-16/05<br>INT DA PI-15/05<br>TAUCARD<br>AP PF 07/12                                    |  |
| Lançamen<br>Data<br>17/05/2021<br>17/05/2021<br>17/05/2021<br>17/05/2021<br>17/05/2021<br>17/05/2021 | tos<br>Tipo<br>Saída<br>Saída<br>Saída<br>Saída<br>Saída<br>Saída<br>Entrada | Valor<br>108,00<br>8,54<br>27,00<br>402,53<br>28,85<br>50,00           | Descrição<br>RSHOP-BOTECO DAF-16/05<br>RSHOP-PADARIA MAN-16/05<br>RSHOP-POINT DA PI-15/05<br>INT ITAUCARD<br>ITAU SEG AP PF 07/12<br>PIX TRANSF VINICIU17/05                         | Conta Débito<br>15001<br>15001<br>15001<br>15001<br>15001<br>15001<br>10024 | Conta Crédito<br>10024<br>10024<br>10024<br>10024<br>10024<br>10024<br>10004          | Histórico<br>00009<br>00009<br>00009<br>00009<br>00009<br>00009<br>00009                   | Com<br>RSHOP-BOT<br>RSHOP-PAD<br>RSHOP-PO<br>INT IT<br>ITAU SEG<br>PIX TRANSI               | plemento<br>TECO DA F-16/05<br>DARIA MAN-16/05<br>INT DA PI-15/05<br>TAUCARD<br>AP PF 07/12<br>F VINICIU17/05                  |  |
| Lançamen<br>Data<br>17/05/2021<br>17/05/2021<br>17/05/2021<br>17/05/2021<br>17/05/2021<br>17/05/2021 | tos<br>Tipo<br>Saída<br>Saída<br>Saída<br>Saída<br>Saída<br>Entrada<br>Saída | Valor<br>108,00<br>8,54<br>27,00<br>402,53<br>28,85<br>50,00<br>123,39 | Descrição<br>RSHOP-BOTECO DAF-16/05<br>RSHOP-PADARIA MAN-16/05<br>RSHOP-POINT DA PI-15/05<br>INT ITAUCARD<br>ITAU SEG AP PF 07/12<br>PIX TRANSF VINICIU17/05<br>DEB AUTOR SULAMERICA | Conta Débito<br>15001<br>15001<br>15001<br>15001<br>15001<br>10024<br>15001 | Conta Crédito<br>10024<br>10024<br>10024<br>10024<br>10024<br>10024<br>10004<br>10024 | Histórico<br>00009<br>00009<br>00009<br>00009<br>00009<br>00009<br>00009<br>00008<br>00009 | Com<br>RSHOP-BOT<br>RSHOP-PAD<br>RSHOP-PO<br>INT IT<br>ITAU SEG.<br>PIX TRANSI<br>DEB AUTOR | plemento<br>TECO DA F-16/05<br>DARIA MAN-16/05<br>JINT DA PI-15/05<br>TAUCARD<br>AP PF 07/12<br>F VINICIU17/05<br>R SULAMERICA |  |

Ao clicar na opção de importar, será gerada a Planilha de lançamentos com toda movimentação do extrato bancário – Note que o nome da Planilha do teste é Extrato\_169530 onde 169530 é o Número da Conta cadastrada e utilizada para a importação.

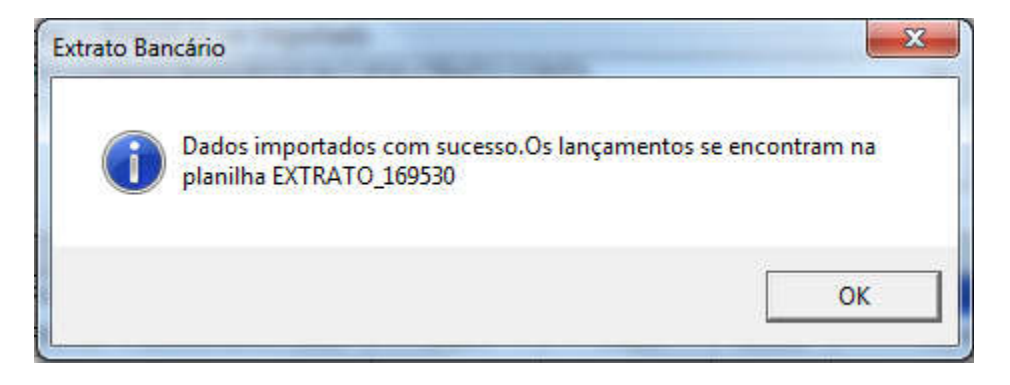

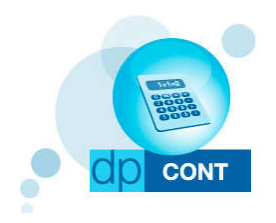

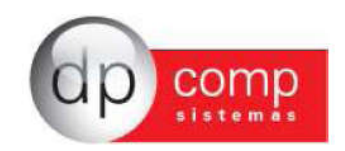

Logo após, é possível verificar a planilha com os dados importados em Planilhas/ Lançamentos

| provide statements and statements and statem | LO FARA DECEDIACHO                         |                                        |                             |                   |               |                |              |          | (tab) |
|----------------------------------------------------------------------------------------------------|--------------------------------------------|----------------------------------------|-----------------------------|-------------------|---------------|----------------|--------------|----------|-------|
| Planilhas Relatórios Análise Contá                                                                                                    | all Livro Caixa Integração Extrato Bancári | 0                                      |                             |                   |               |                |              |          |       |
| Lançamentos                                                                                                    | 22 1 0 1 0 34                              | 💽 🞱 🔁                                  |                             |                   |               |                |              |          |       |
| Programada                                                                                                    |                                            |                                        |                             |                   |               |                |              |          |       |
| Intermediária                                                                                                    |                                            |                                        |                             |                   |               |                |              |          |       |
|                                                                                                    |                                            |                                        |                             |                   |               |                |              |          |       |
|                                                                                                    |                                            |                                        |                             |                   |               |                |              |          |       |
|                                                                                                    |                                            |                                        |                             |                   |               |                |              |          |       |
|                                                                                                    |                                            |                                        |                             |                   |               |                |              |          |       |
|                                                                                                    | Stational Constant                         |                                        |                             |                   |               |                | Los Los      |          |       |
|                                                                                                    | Langamentos Contabeis                      |                                        |                             |                   | -             |                | (-C-)-C      |          |       |
|                                                                                                    | 🖡 Sair 🗋 Incluir 🔯 Alterar 🎲 In            | nprimir 🔄 Visualizar 🛶 Primeiro 🚽 Antr | terior 🔜 Consultar 🕨 P      | oximo 🛏 Ultimo 🗙  | Exduir 🚱 Copi | a and Ustar    | Extrato de   | e Contas |       |
|                                                                                                    |                                            |                                        | - Eviliar saldos da conta   | white ou Debites  | 748 31        | Diferen        | a.l          | 0.00     |       |
|                                                                                                    | Conpetênda : 05/2021 Y Planiha: ECTRA      | (TO_169530 - Dia: Qid: 7               | crédito a cada lançame      | nto ? Crédito:    | 748.31        | Tot            | al: 74       | 8,31     |       |
|                                                                                                    | Detroità de Lascamentos                    | ne Repetit b                           | aoçamentos octamaticamentar | pós a inclusão de | Divergência d | diária entre d | lébito e cré | dito     |       |
|                                                                                                    |                                            | - un keça                              | rwinku?                     |                   | Dia           | Débio          | Crédito      |          |       |
|                                                                                                    | Débito Crédito Cód Hist. Histór            | ico Comple                             | emento Di                   | Valor             | 1000000000    | - cono         |              |          |       |
|                                                                                                    | 15001 10024 00009 VALO                     | R CREDITADO RSHOF                      | P-PADARIA MAN-16/05 1       | 8,54              |               |                |              |          |       |
|                                                                                                    | 15001 10024 00009 VALO                     | R CREDITADO RSHOP                      | P-POINT DA PI-15/05 1       | 27,00             |               |                |              |          |       |
|                                                                                                    | 15001 10024 00009 VALO                     | R CREDITADO INT IT/                    | AUCARD 1                    | 402,53            |               |                |              |          |       |
|                                                                                                    | 15001 10024 00009 VALO                     | R CREDITADO ITAU S                     | SEG AP PF 07/12 1           | 28,85             |               |                |              |          |       |
|                                                                                                    | 10024 10004 00008 VALO                     | R DEBITADO PIX TR.                     | ANSE VINICIU17/05 1         | 50,00             |               |                |              |          |       |
|                                                                                                    | 15001 10024 00009 VALO                     | R CREDITADO DEB AL                     | UTOR SUDAMERICA 1           | 123,39            |               |                |              |          |       |
|                                                                                                    | Edicão                                     |                                        |                             |                   |               |                |              |          |       |
|                                                                                                    | Débito: 1500.1 200 01.01                   | .02.002.00001 - CLIENTES DIVERSOS      | Saldo 698.                  | 1                 |               |                |              |          |       |
|                                                                                                    | Créditor 10001 (01.01                      | 01.002.00004 - BANCO ITALI             | .648                        | a                 |               |                |              |          |       |
|                                                                                                    |                                            | T100                                   |                             | Repete Lançamento |               |                |              |          |       |
|                                                                                                    | Historico: 00009 MM VALOR CREDI            | TADO                                   |                             |                   |               |                |              |          |       |
|                                                                                                    | Complemento: DEB AUTOR SULAMERICA          | <u>\$</u> %                            |                             |                   |               |                |              |          |       |
|                                                                                                    | Dia: 17                                    |                                        |                             |                   |               |                |              |          |       |
|                                                                                                    | Valor: 123,39                              |                                        |                             |                   |               |                |              |          |       |
|                                                                                                    |                                            |                                        |                             |                   |               |                |              |          |       |
|                                                                                                    |                                            |                                        |                             |                   |               |                |              |          |       |
|                                                                                                    |                                            |                                        |                             |                   |               |                |              |          |       |
|                                                                                                    |                                            | Trocar                                 | r de Competência ou Planiha | Ok Cancelar       |               |                |              |          |       |